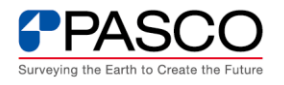

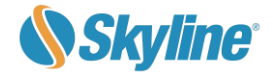

## TerraExplorer for Desktop アドオンインストール及びライセンス設定

| FAQ 種別 | アドオンインストール・ライセンス設定          |
|--------|-----------------------------|
| 対象製品   | TerraExplorer for Desktop   |
| 利用機能   | —                           |
| 備考     | この FAQ は Ver8.0.0 で作成しています。 |

本稿では、TerraExplorer for Desktop(以降、TED)にアドオンをインストールする手順を 説明します。

## ① TED 日本語版を起動

デスクトップ上の TED アイコンをダブルクリックし、TED 日本語版を起動します。トップ画 面の表記が TerraExplorer Pro または、TerraExplorer Plus になっていることを確認 します。

|                                  | <b>→</b> • 🗎 ◆ 🗸 | * ₹                    |    |                   |                 |                                                 |                     | Terr                       | aExplorer    | Pro - スタート | ページ                   |              |               |            |         | -                            |                        | ×   |
|----------------------------------|------------------|------------------------|----|-------------------|-----------------|-------------------------------------------------|---------------------|----------------------------|--------------|------------|-----------------------|--------------|---------------|------------|---------|------------------------------|------------------------|-----|
| •                                | አ-ມ 🕯            | 解析 レ                   | イヤ | オプジェクト            | エフェクト           | ナビゲーショ                                          | 1ン ビュー              | ・ツール                       | アドオン         | 2          |                       |              |               |            |         |                              | 上 ログイン                 | × 0 |
| 東選択                              |                  | 自コピー<br>↓ 切り取り<br>✔ 削除 |    | 日照環境              |                 | <u>    </u><br>= = =<br>地盤の透過 1<br><b>ナビグ</b> - | <u>え</u><br>カォークスルー | <b>₩</b><br>フィ <u></u> +Ŧヤ | 579          | 3Dデータ      | く<br>オブジェクト フ<br>テータの |              | ♥<br>ン ブックマーク | プロジェクトツリ-  | -<br>設定 | בריי)<br>געוללטאי<br>לם≽ינין | בילא ביל<br>ג געלי ביל |     |
| TerraExplorer Pro v8.0.0 (31211) |                  |                        |    |                   |                 |                                                 |                     |                            |              |            |                       |              |               |            |         |                              |                        |     |
|                                  |                  |                        |    | ריינסל<br>לעזינסל | <b>)</b><br>を閉く | SGSのプロシ                                         | ♪<br>"ェクトを閉≪        | く デモ                       | ש<br>לחציעול | 74         | <u>ل</u><br>۳۳-۲      | ?)<br>.tz>9- | [<br>         | ▶<br>-トリアル |         |                              |                        |     |

アドオンは TerraExplorer の有償版(Pro または Plus)でのみ利用できます。 TerraExplorer Viewer(無償版)が起動された場合、ライセンス設定を確認の上、有償 版を起動してください。また、メニューが英語表記の場合は、日本語設定としてください。 ② TED オプションを表示

TED メニューの「ホーム」の左隣の し、「TerraExplorer オプション」ボタンをクリ ックします。オプション画面が表示されます。

 アドオンタブを表示 オプション画面から、アドオンタブを開きます。 「アドオンタブ」の左下の「追加」ボタンをクリッ クします。

④ アドオンインストーラーを選択
 アドオンのインストーラを選択し、右下の「開く」をクリックします。

 アドオンインストーラーを選択 選択したアドオンファイルがオプション画面に 表示されます。また、表示されるメッセージの OK ボタンをクリックし、TED を再起動します。

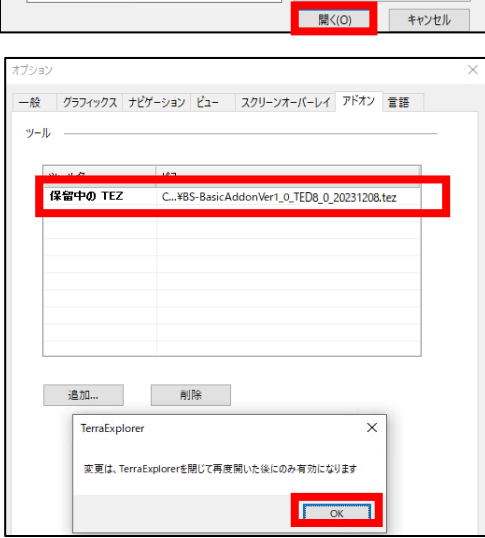

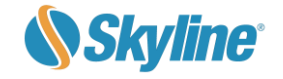

TerraExplorer Pro - スタ

ナドゲーション

オブジェクト エフェクト

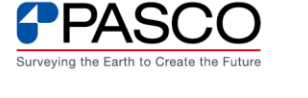

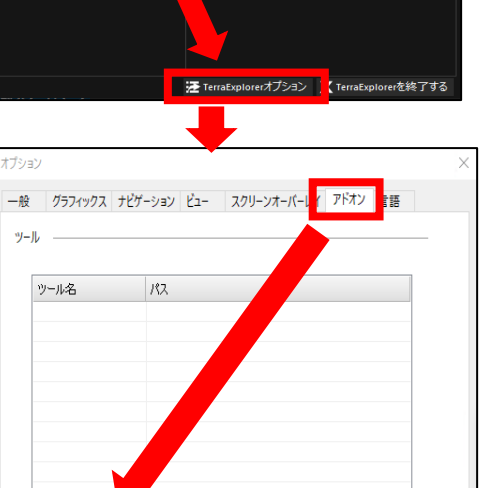

🗋 🦳 - 🛗 🐟 🏕 -

1

**₽** 保存

※ A前を付け
 ※ バブリッシュ
 ① 印刷
 ① リソース
 ※ 閉じる(C)

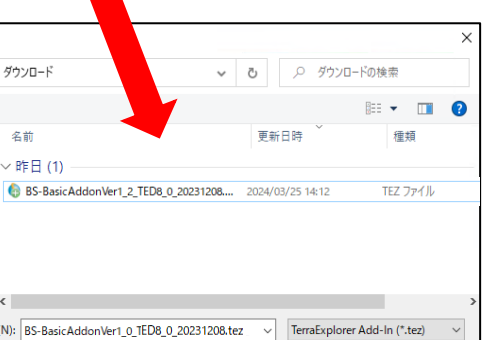

削除

追加...

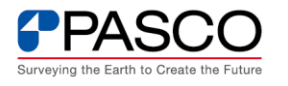

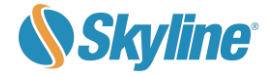

⑥ TED 再起動後、アドオン認証のため、プロジェクトファイルの開始

アドオン認証については、TED を開始する必要があります。TED 日本語版を起動し、プロジェクトファイル(.FLY)を選択し、TEDを開始します。(開くFLY ファイルがない場合、ホーム画面のデモプロジェクトを開いてください)

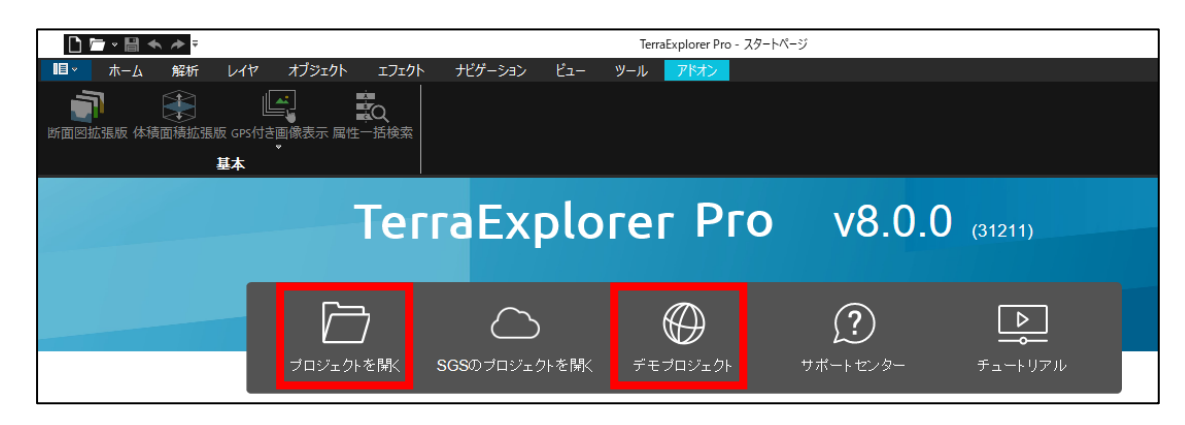

⑦ アドオン認証画面の表示

FLY を開くと同時に、アドオン認証画面が表示されます。表示されない場合、アドオンタブを開き、インストール済みのアドオンのいずれかしつをクリックします。

| ■■マ ホーム 解析 レイヤ オブジェクト エフェクト     | ナビゲーション ビュー                                                                                                    | - ツール | よく使う機能 | アドオン                  |  |
|---------------------------------|----------------------------------------------------------------------------------------------------|-------|--------|-----------------------|--|
| 新面図拡張版 体積面積拡張版 GPS付き画像表示 属性一括検索 |                                                                                                    |       |        |                       |  |
| TerraEvplorer アドオン認証 X          |                                                                                                    |       |        |                       |  |
| indexproter y 17/y Boker        | States and                                                                                                    |       |        |                       |  |
| ライセンス種別                         | 025. 564                                                                                                    |       |        |                       |  |
| ○ フローティングライセンス                  | 62.03                                                                                                    |       |        |                       |  |
| 認証情報登録                          | Contraction of                                                                                                    |       |        |                       |  |
| アクセストーかい情報(フローティングライヤンスの場合のみ)   |                                                                                                    |       |        |                       |  |
|                                 | States, No. 10                                                                                                    |       |        |                       |  |
|                                 | 1963.0                                                                                                    |       |        |                       |  |
| シリアルコード情報                       | M.C.C.                                                                                                    |       |        |                       |  |
|                                 | and the second second se |       |        |                       |  |
|                                 | and the second second                                                                                                    |       |        | and the second second |  |
| キャンセル 認証                        |                                                                                                    |       |        |                       |  |

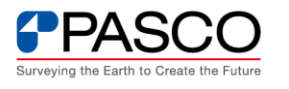

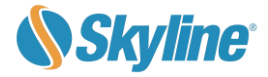

⑧ アドオン認証画面の表示

アドオン認証画面に必要事項を入 力します。

- A)ライセンス種別を選択
- B) ライセンス種別がフローティン
   グの場合のみ、アクセストークン
   を入力
- C)提供されたシリアルコードを入力
- D)認証ボタンをクリック

以上でアドオン認証が実施され、アドオンの利用が可能となります。なお、 TerraExplorerのバージョンアップを行った場合は、対応バージョンのアドオンインス トールと、アドオン認証が必要になります。

以上